## **Black box viewer manual**

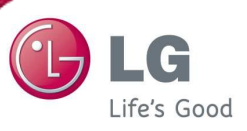

- 3. Black box viewer use method
- 3.1. Program download for black box data upload

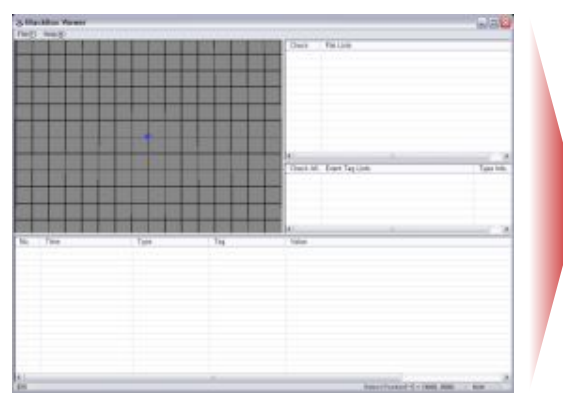

1 Black box viewer program implementation

| 27                    | 1                                        |                                    |                                  |                 | 2 🔀    |            |
|-----------------------|------------------------------------------|------------------------------------|----------------------------------|-----------------|--------|------------|
|                       | 祭는 위치(D):                                | C #17                              |                                  | - 0 0 C         | 1      |            |
|                       |                                          | cleanisg3012                       | 0612295826.bbl (e) cleanlog20120 | 11 3229015, 661 |        |            |
|                       | 8 81근 월서                                 | cleanisg2012                       | 0613214095.551                   |                 |        |            |
|                       | 17                                       | cleanlag2012<br>al cleanlag2012    | 0613214934.bbl<br>0613215041.bbl |                 |        | Type Info. |
|                       | 14 14 14 14 14 14 14 14 14 14 14 14 14 1 | cleanisg2012                       | 0613215139.061                   |                 |        |            |
| and the second second | -                                        | cleaniag2012                       | 0613215214,660                   |                 |        |            |
|                       | 18 24                                    | cleanlag2012                       | 0613215401.bbl                   |                 |        |            |
|                       | 100                                      | cleanlag2012                       | 0613215552.661                   |                 |        |            |
| Time                  | 1 2 2 2 1                                | el cleanlag2012<br>el cleanlag2012 | 0613215716.bbl<br>0613215015.bbl |                 |        |            |
|                       | -                                        | cleanlag2012                       | 0613215911.661                   |                 |        |            |
| 18                    | 1111 127                                 |                                    | 1                                |                 |        |            |
|                       |                                          | THE MANTY                          | I an Ella (a bhf)                | *               | 117(0) |            |
|                       |                                          | was directly.                      | Log risk (*,000                  |                 | 62     |            |
|                       |                                          |                                    |                                  |                 |        |            |
|                       |                                          |                                    |                                  |                 |        |            |
|                       |                                          |                                    |                                  |                 |        |            |
|                       |                                          |                                    |                                  |                 |        |            |
|                       |                                          |                                    |                                  |                 |        |            |
|                       |                                          |                                    |                                  |                 |        |            |

② Click File -> Log and load log file

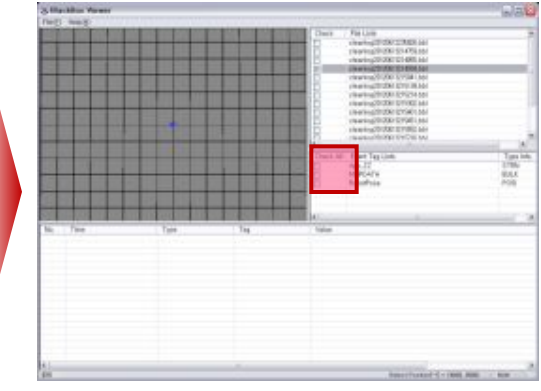

3. Click the list which you want to look at on the check box of the event tag list

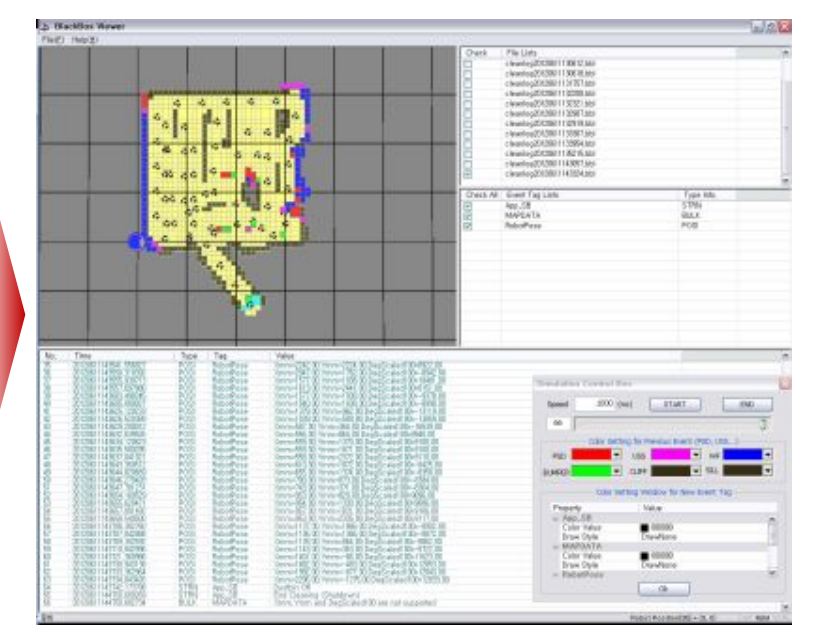

④ Upload completion

Debugging by using the loaded file

- => Find out the error type and position
- => Improve robot key use environment for users

5 Implement start/end/color selection by using a simulation control box

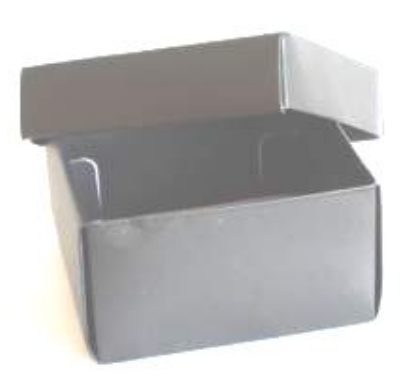